## Coaching Franchisees

# ...on logging into the **Franchisee Portal** using the **Forgot your password** link to get an initial password

#### WHO: KAHALA EMPLOYEE

 Using your Kahala Outlook username and password, log into the Corporate Portal to access the Extranet.

https://corporate.kahalamgmt.com

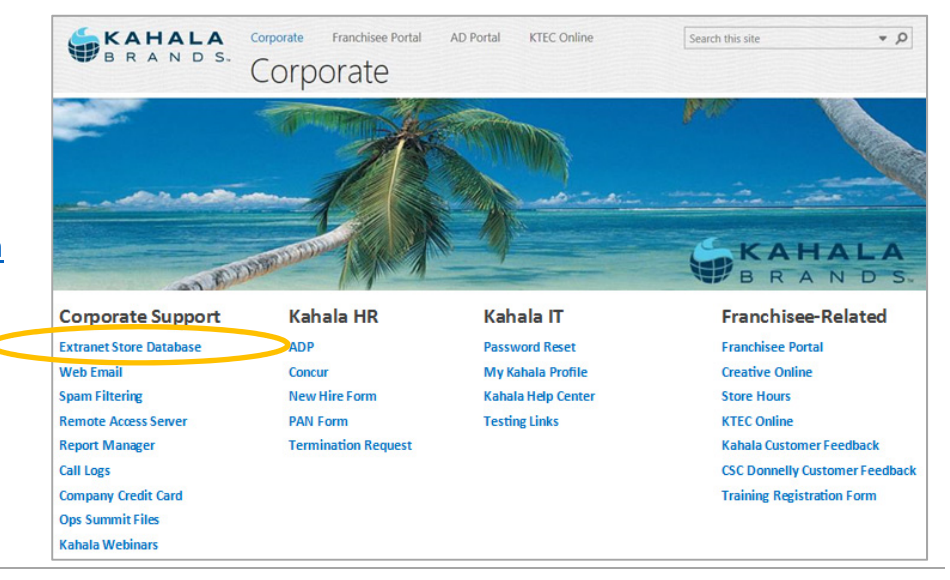

#### WHO: KAHALA EMPLOYEE

2. In the Locations menu, retrieve user records via search options at either the Stores link or the Franchisees and Users link.

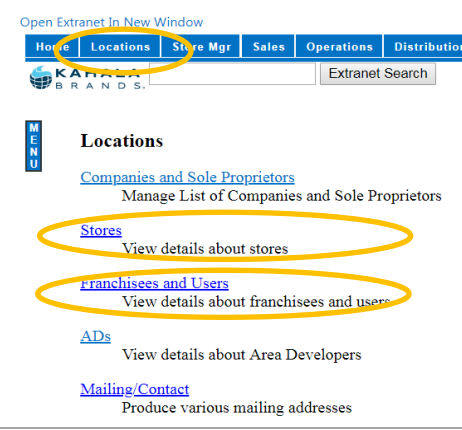

#### WHO: KAHALA EMPLOYEE

3. On the user record, note the Login Field (aka username) and the Email Field.

### "Find Store" search screen

#### Enter Kahala #: Find View Store MTYID Description LocationType City State Zip Country External ID Phone Code Phone Number Fax Number Insurance No. Туре Format Open Since Transfers Since Sort On nclude Close ed Store Show Full Address Include Count nclude External ID Find Stores

| Brand      | ▼ |
|------------|---|
| User Type  | ▼ |
| Name       |   |
| Login Name |   |
| City       |   |
| State      |   |
| Zip        |   |
| Phone Code |   |
| Email      |   |

"Find Franchisee" search screen

Search

TIP: Enter only a few details and add as needed; for example, select Brand and enter last name. Too many facts to match end up with empty results...

| Initals         |                       | Preferred   | Yes                                                                                                    |
|-----------------|-----------------------|-------------|----------------------------------------------------------------------------------------------------|
| Login           | Rupesh.Patel          | Profile     | Home                                                                                                    |
| User Type       |                       | Name        | Rupesh Patel                                                                                                    |
| Last Login      | 2018-02-06 10:52:54.0 | Address1    | 15590 EurovAldescom (Enduce                                                                                                    |
| # Logins        | 2054                  | City        | Carananananan                                                                                                    |
| Time Zone       | America/Phoenix       | State       | M20000000000                                                                                                    |
| Wants Mail?     | true                  | Zin         | 8:5:3:03:4400000000                                                                                                    |
| Can Log In?     | true                  | Country     | United States                                                                                                    |
| Account Expires | Never                 | DirectPhone | XIRDADARDIRADIRADIRADIRA                                                                                                    |
| QSCE AD Compan  | y                     |             | AND A DESCRIPTION OF A DESCRIPTION OF A |
| Password Set?   | Set                   | CellPhone   | 4000000000000                                                                                                    |
| Updated By      | Rupesh.Patel          | Fax         | N/A                                                                                                    |
| Last Updated    | 1/18/2017 10:07 AM    | Email       | rupesh1710@gmail.com                                                                                                    |
| Edi             | t Details             | 7           | View Full Edit                                                                                                    |

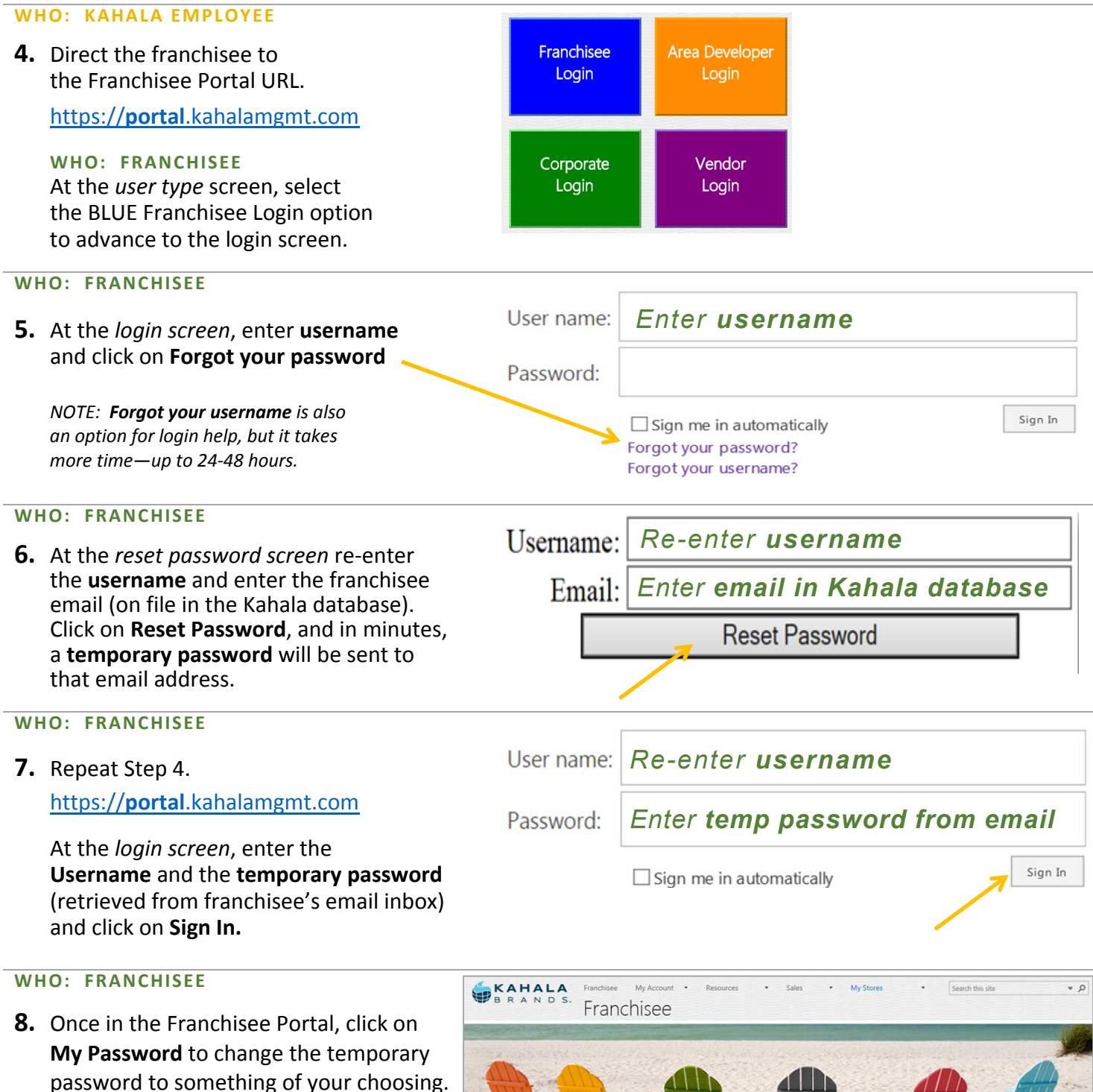

Take just a minute now to...

- Change your **preferred email address**, if applicable. Changes are quick and easy at the **My Address** link and take effect in Kahala systems immediately.
- Create custom-access logins for your key employees by clicking on Employee Accounts. There, you will select various options to create Franchisee Portal accounts for your Manager or other key employees, allow them to see/access/do only what you've selected.

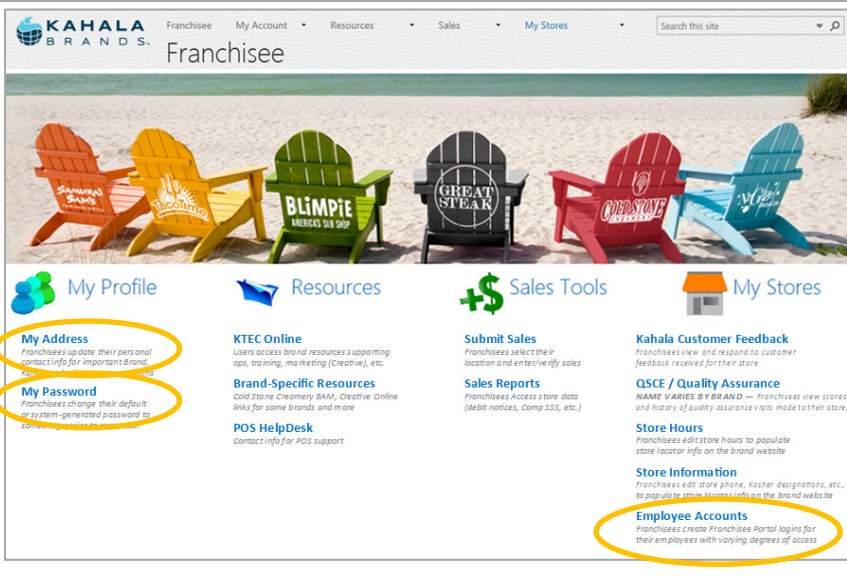